# Global

## **Configurazione APN**

THE REPORT OF THE REPORT OF THE PARTY OF THE PARTY OF THE

## **Configurazione APN**

Per accedere ad Internet con la tua nuova SIM GlobalNet Mobile sarà necessario procedere alla configurazione dell'APN (Access Point Name) che dovrai effettuare direttamente dal tuo Smartphone.

Nome : GlobalNet APN : mobile.it

Nel caso tu non riuscissi a configurare l'APN segui le istruzioni che troverai in questa guida, ti basteranno poche semplici operazioni .

Innanzitutto cerca la versione del sistema operativo presente sul tuo Smartphone :

Android : Clicca su Impostazioni e vai alla voce Info del dispositivo

iOS : Clicca s Impostazioni , vai alla voce Generali , clicca su Info e verifica alla voce Versione

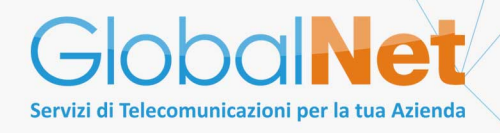

#### Indice

|                       | Pagina |
|-----------------------|--------|
| Android 6.1           | 3      |
| Android 7.1           | 5      |
| Android 8.1.0         | 7      |
| Android 9 e superiori | 9      |
| iOS 12 e superiori    | 11     |

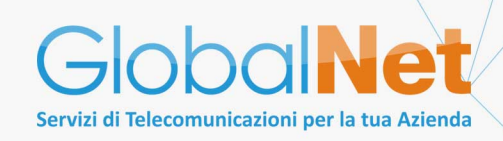

#### Android 6.1

#### Clicca su Impostazioni , seleziona la voce Altro e selezione Rete Mobile

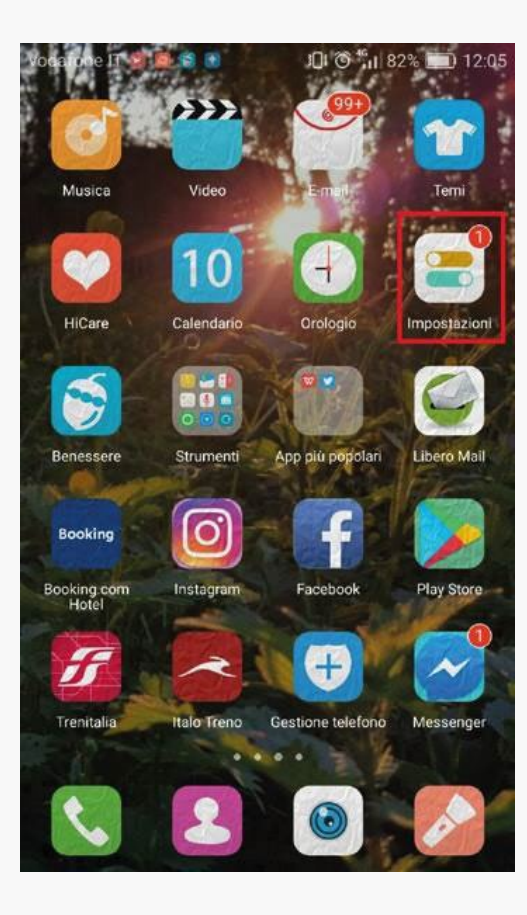

| vodafo | ne IT 🖾 🙆 🔂 🙆 🙆 IQI           | © <sup>46</sup> ₁1 82% <b>■</b> 1 | 2:05             |
|--------|-------------------------------|-----------------------------------|------------------|
|        | Impostazioni                  |                                   |                  |
| Cei    | ca                            |                                   |                  |
| 4      | Modalità aereo                | C                                 |                  |
| 6      | Wi-Fi                         | Off                               | >                |
| *      | Bluetooth                     | Off                               | $\sum_{i=1}^{n}$ |
| 0      | Gestione traffico dati        |                                   | >                |
|        | Altro                         |                                   | ž                |
|        | Stile schermata Home          | Standard                          | >                |
| 0      | Display                       |                                   | ×                |
| 4      | Audio                         |                                   | 2                |
| (A)    | Pannello notifiche & barra di | stato                             | Σ                |

| Wi-Fi+<br>Seleziona in maniera intelligente la rete WI-Fi oppure i dati<br>mobili   | > |
|-------------------------------------------------------------------------------------|---|
| Rete mobile                                                                         | > |
| Tethering/hotspot portatile                                                         | > |
| NFC<br>Consenti lo scambio di dati quando il telefono tocca un altro<br>dispositivo | > |
| Cell broadcast                                                                      | > |
| VPN                                                                                 | > |

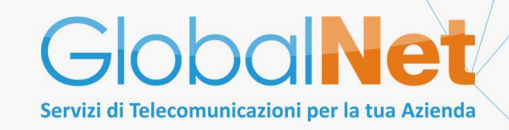

## Android 6.1

Abilita il **Roaming Dati** e seleziona **Nomi punti di accesso ,** clicca su **Menu** ( in basso ) e seleziona **Nuovo APN.** Ora clicca su **Nome** ( inserire **GlobalNet** ) e su **APN** inserire **mobile.it. Riavviare il telefono** 

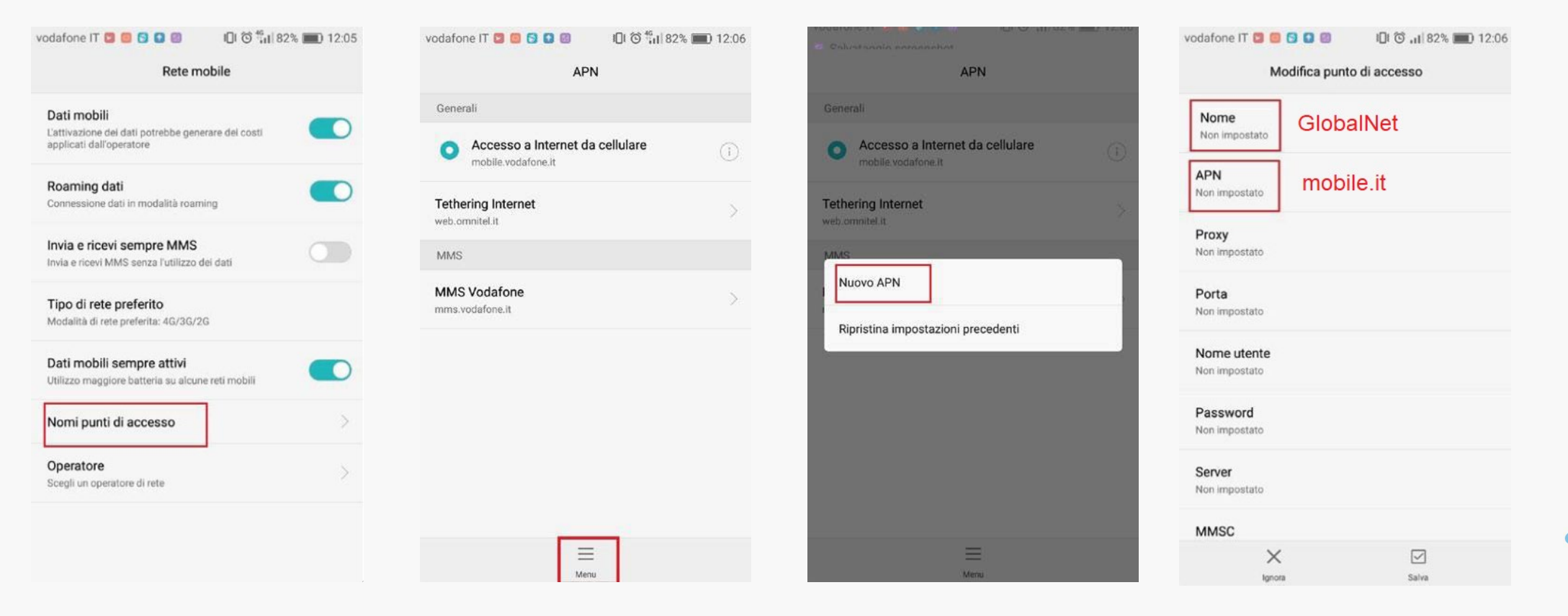

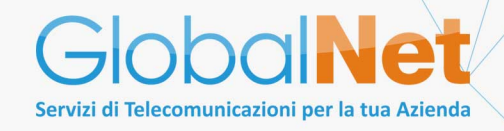

#### Android 7.1

#### Clicca su Impostazioni , seleziona la voce Connessioni e seleziona Reti Mobili

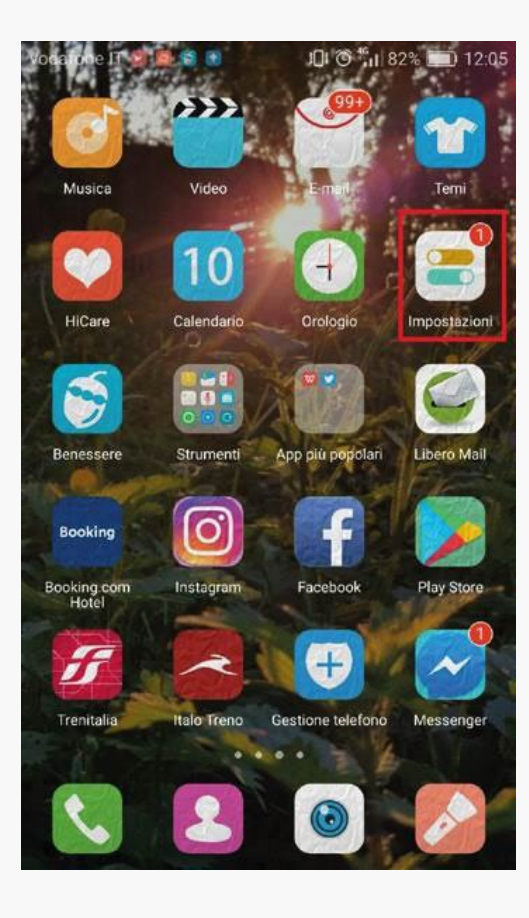

|     | 🐝 🤔 ul 80% 🖬                                                  | 10:5 |
|-----|---------------------------------------------------------------|------|
| MPO | STAZ.                                                         | Q    |
| LIJ | Connessioni<br>Wi-Fi, Bluetooth, Utilizzo dati, Modalità offi | line |
|     | Suoni e vibrazione<br>Suoni, Vibrazione, Non disturbare       |      |
|     | Notifiche<br>Blocca, consenti, assegna priorità               |      |
|     | Schermo<br>Luminosità, Filtro Luce blu, Schermata Ho          | me   |
|     | <b>Sfondi e temi</b><br>Sfondi, temi, icone                   |      |
|     | Funzioni avanzate<br>Giochi, Modalità con una mano            |      |
|     | Manutenzione dispositivo<br>Batteria, Memoria, RAM            |      |
| 0   | Applicazioni<br>Applicazioni predefinite Autorizzazioni del   | H.   |

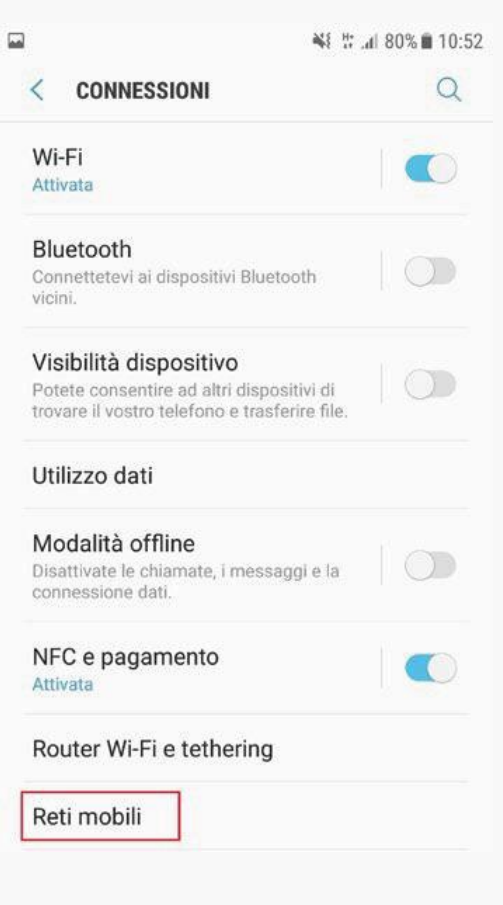

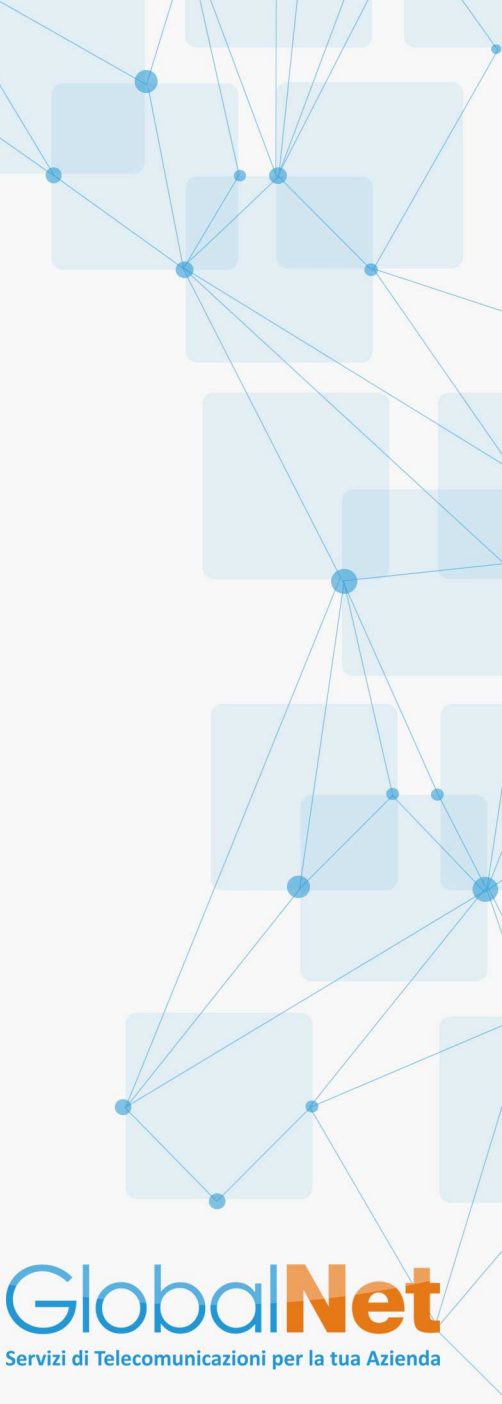

## Android 7.1

Abilita il Roaming Dati e seleziona Profili e clicca su Aggiungi. Sul campo

Nome (inserire GlobalNet) e su APN inserire mobile.it . Riavviare il Telefono

| 💐 🤔 "dl 80% 🖬 10:53                                       |           | 📲 🥸 .al 80% 🖹 10:53 | vodafone IT 💟 🗐 🖸 🗐          | IDI ☺ ,II 82% 🔳 12:06 |
|-----------------------------------------------------------|-----------|---------------------|------------------------------|-----------------------|
| < RETI MOBILI                                             | < PROFILI | AGGIUNGI            | Modifica pun                 | to di accesso         |
| Roaming dati<br>L'utilizzo di connessioni dati durante il | INTERNET  |                     | Nome Glob                    | alNet                 |
| aggiuntive.                                               | MMS       |                     | APN<br>Non impostato mob     | ile.it                |
| Modalità rete<br>LTE/3G/2G (connessione automatica)       |           |                     |                              |                       |
| Profili                                                   |           |                     | Non impostato                |                       |
|                                                           |           |                     | Porta                        |                       |
| Operatori di rete                                         |           |                     | Non impostato                |                       |
|                                                           |           |                     | Nome utente<br>Non impostato |                       |
|                                                           |           |                     | Password                     |                       |
|                                                           |           |                     | Non impostato                |                       |
|                                                           |           |                     | Server<br>Non impostato      |                       |
|                                                           |           |                     | MMSC                         |                       |
|                                                           |           |                     | ×                            |                       |
|                                                           |           |                     | Ignora                       | Salva                 |

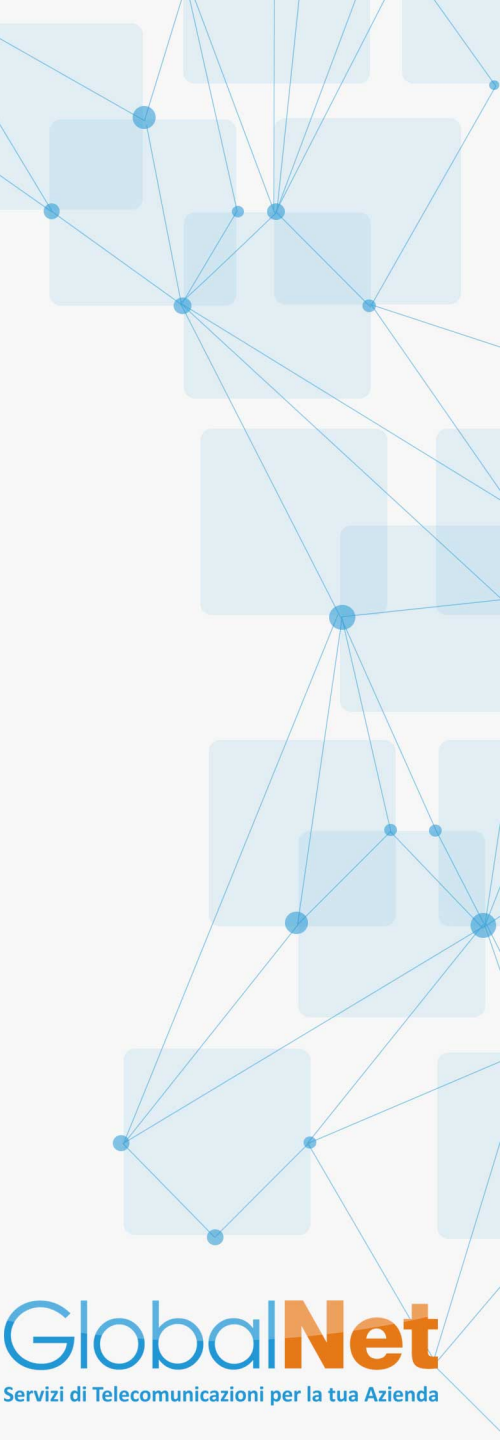

#### Android 8.1.0

#### Clicca su Impostazioni , seleziona la voce Wireless e reti e clicca su Rete Mobile

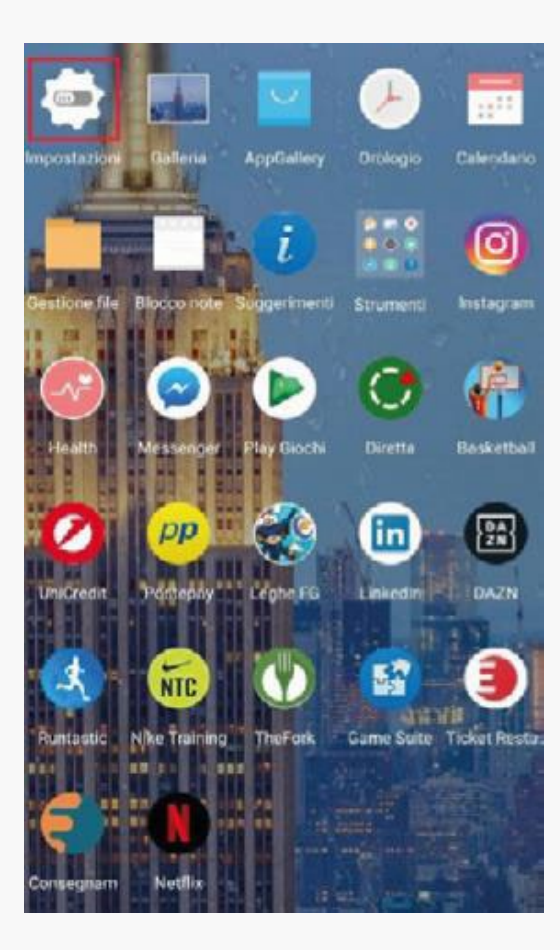

| UGG      | SERIMENTI (4) +2                                                                             |
|----------|----------------------------------------------------------------------------------------------|
| G)       | Paga più velocemente con Google<br>Servizi Google                                            |
| 9        | Imposta Non disturbare<br>Imposta la modalità silenziosa in specifici<br>intervalli di tempo |
| <b>?</b> | Wireless e reti<br>WI-FI, Dati mobili                                                        |
| ō        | Connessione dispositivo<br>Bluetooth, NFC, Proiezione semplice                               |
| 8        | App e notifiche<br>Autorizzazioni, App predefinite, App gemella                              |
| 0        | Batteria<br>Modalità di risparmio energetico, Utilizzo<br>batteria                           |

Display Protezione occhi, Stile schermata Home, Sfondo

| 🔶 Wireless e reti           | Q     |
|-----------------------------|-------|
| Modalità aereo              |       |
| Wi-Fi                       | Off > |
| Rete mobile                 | >     |
| Tethering/hotspot portatile | >     |
| Dati mobili                 | >     |
| mpostazioni chiamate        | >     |
| VPN                         | >     |
|                             |       |

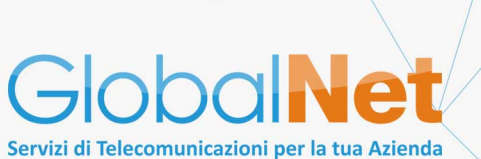

#### Android 8.1.0

Abilita il **Roaming Dati**, abilita **Chiamate VoLTE** e seleziona **APN** e crea un **Nuovo APN** con il menù a tendina . Sul campo **Nome** (inserire **GlobalNet**) e su APN inserire **mobile.it**. **Riavviare il Telefono** 

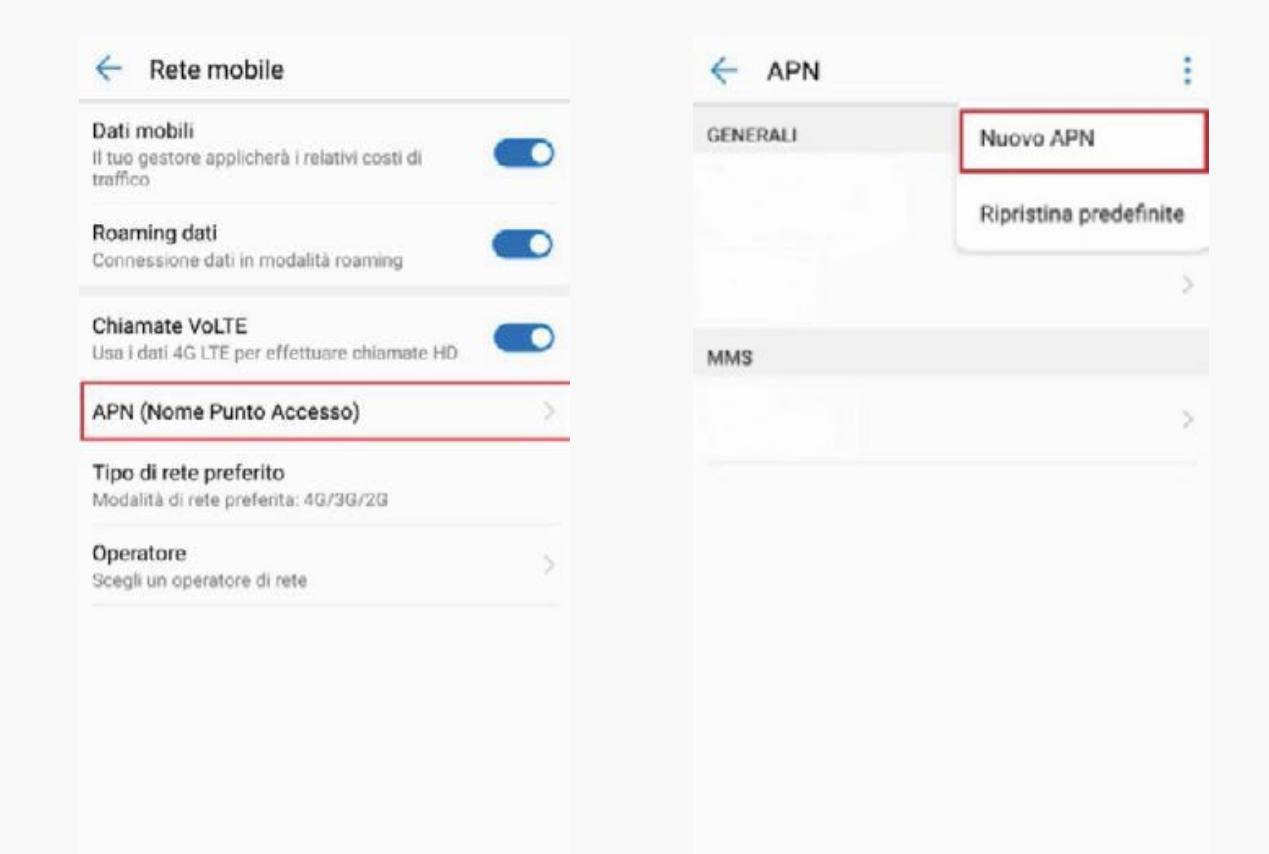

| × Modifica  | a punto di accesso 🛛 🗸 |
|-------------|------------------------|
| Nome        | Non impostato          |
| APN         | Non impostato          |
| Ргоху       | Non impostato          |
| Porta       | Non impostato          |
| Nome utente | Non impostato          |
| Password    | Non impostato          |
| Server      | Non impostato          |
| MMSC        | Non impostato          |
| Proxy MMS   | Non impostato          |
| Porta MMS   | Non impostato          |
| мсс         |                        |
|             |                        |

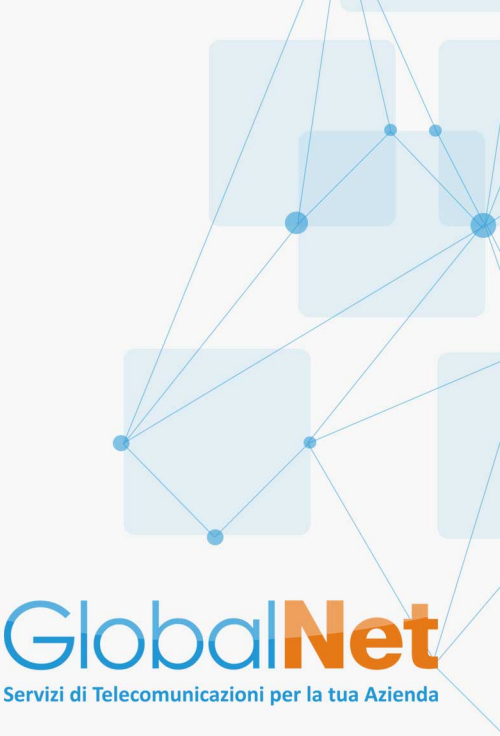

## Android 9 e superiori

Clicca su Impostazioni , selezione Rete e Internet , clicca su Rete mobile, abilita Roaming, abilita il VoLTE, seleziona Avanzate e successivamente Nomi punti di Accesso

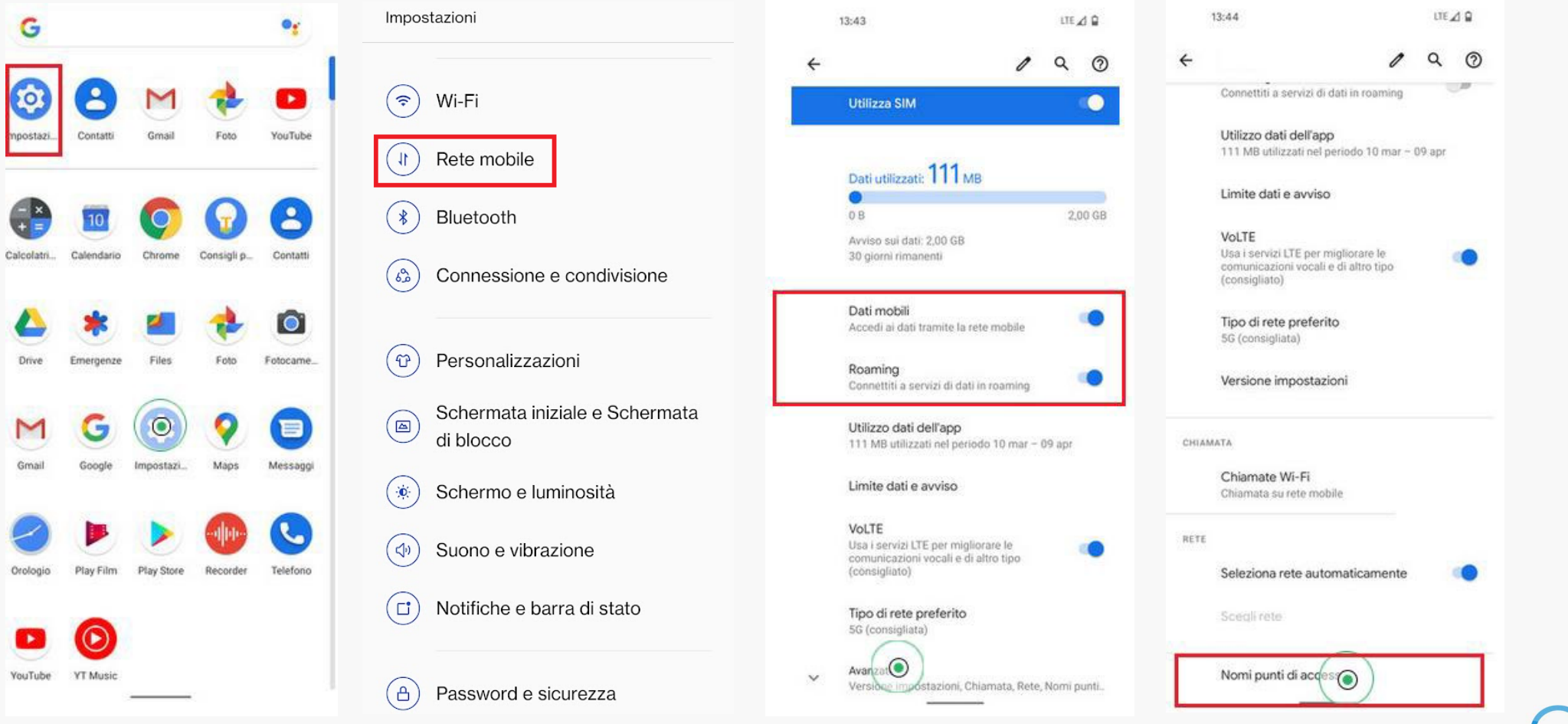

Servizi di Telecomunicazioni per la tua Azienda

## Android 9 e superiori

Clicca su **Nuovo APN** e compila il campo **Nome** (inserire **GlobalNet**) e su APN inserire **mobile.it**. Cliccare sul tasto **Menù** (3 pallini in alto a destra) e su **Salva**. **Riavviare il Telefono** 

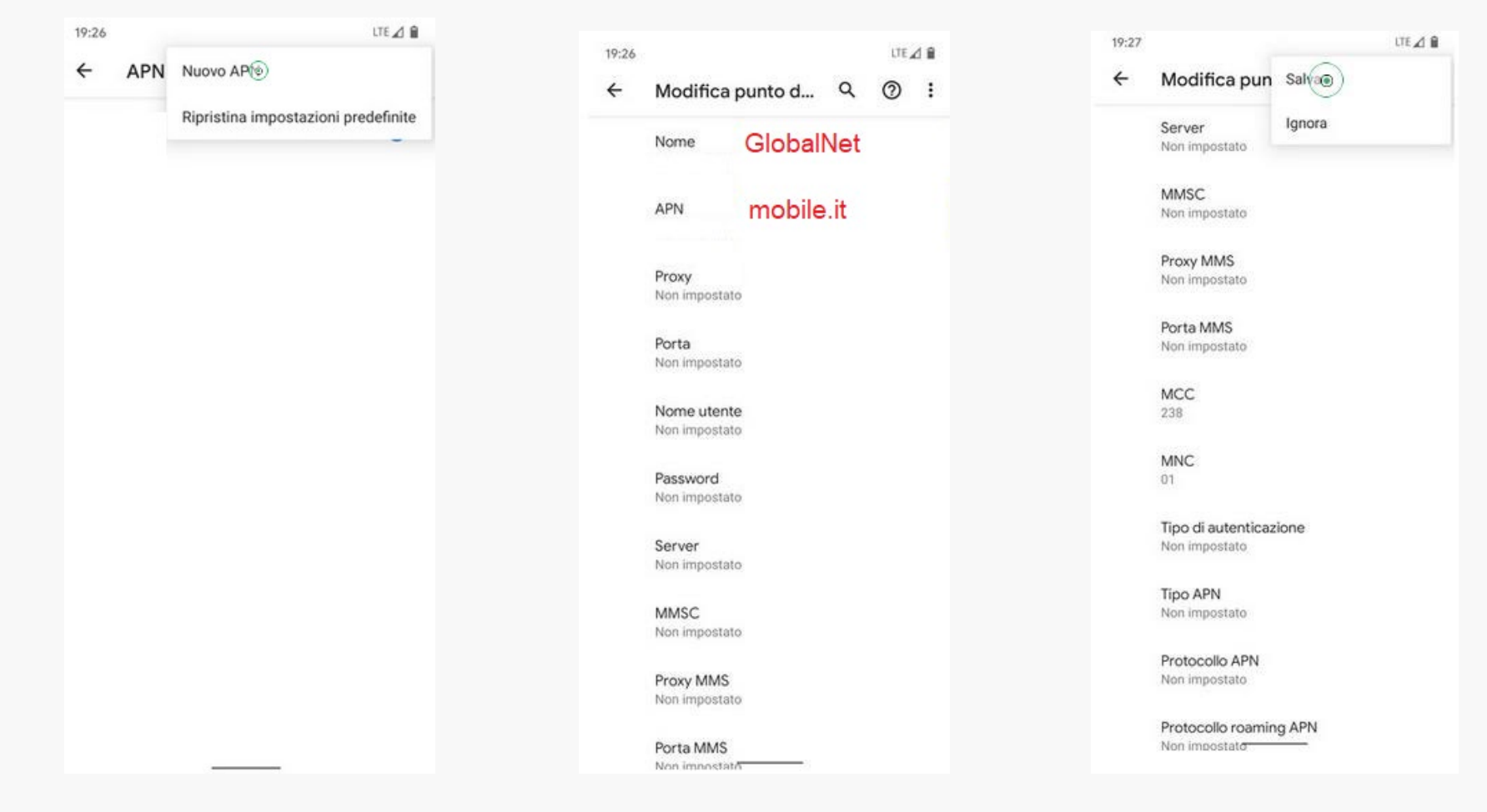

GlobalNet Servizi di Telecomunicazioni per la tua Azienda

## iOS 12 e superiori

Accedi al menù principale cliccando su **Impostazioni** e succesivamente su **Cellulare.** Procedi cliccando su **Opzioni dati cellulare**, abilita **Roaming Dati** ed assicurati che **Voce e Dati sia impostato sul LTE** 

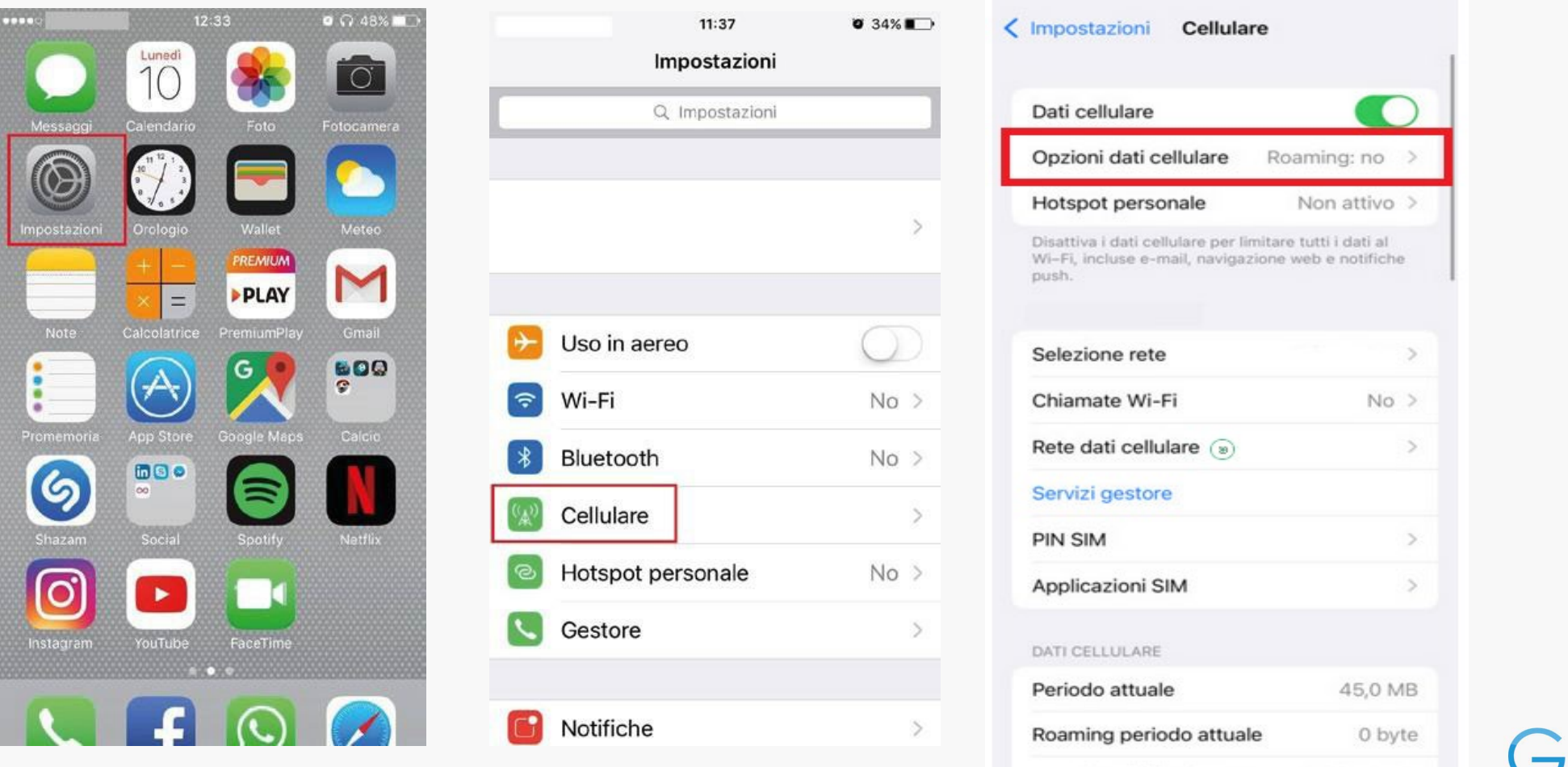

Servizi di sistema

17,6 MB >

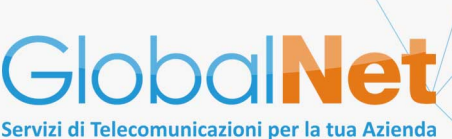

### iOS 12 e superiori

#### Clicca su Rete Dati Cellulare ed inserisci alle 2 voci APN mobile.it . Riavviare il Telefono

| Impostazioni Cellular                                                          | e                                             |
|--------------------------------------------------------------------------------|-----------------------------------------------|
|                                                                                |                                               |
| Dati cellulare                                                                 |                                               |
| Opzioni dati cellulare                                                         | Roaming: no                                   |
| Hotspot personale                                                              | Non attivo >                                  |
| Disattiva i dati cellulare per lin<br>Wi-Fi, incluse e-mail, navigazi<br>push. | iitare tutti i dati al<br>one web e notifiche |
| Selezione rete                                                                 |                                               |
| Chiamate Wi-Fi                                                                 | No >                                          |
| Rete dati cellula 💿                                                            | >                                             |
| Servizi gestore                                                                |                                               |
| PIN SIM                                                                        | >                                             |
| Applicazioni SIM                                                               | >                                             |
| DATI CELLULARE                                                                 |                                               |
| Periodo attuale                                                                | 45,0 MB                                       |
|                                                                                |                                               |
| Roaming periodo attuale                                                        | e 0 byte                                      |

|            | 13.00                  |  |
|------------|------------------------|--|
| <          | Dati cellulare         |  |
| DATI CELLU | JLARE                  |  |
| APN        | mobile.it              |  |
| Nome ut    | ente                   |  |
| Password   | i .                    |  |
| CONFIGUR   | AZIONE LTE (OPZIONALE) |  |
| APN        | mobile.it              |  |
| Nome ut    | ente                   |  |
| Password   | 1                      |  |
| MMS        |                        |  |
| APN        |                        |  |
| Nome ut    | ente                   |  |
| Password   | ł                      |  |
| MMSC       |                        |  |
|            | ton imposition         |  |
| F          | Porta MMS              |  |
| P.         | Ion imnostato          |  |

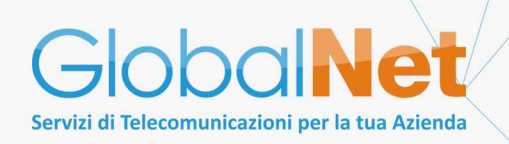

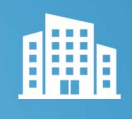

Via Benedetto Dei, 64 - 50127 Firenze Via Umbria, 6 - 57014 Stagno (Livorno)

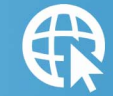

www.globalnetitalia.it

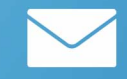

Info@globalnetitalia.it

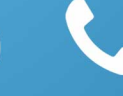

800 199 760

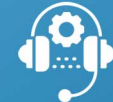

assistenza@globalnetitalia.it

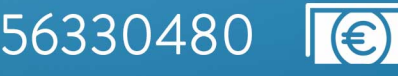

P.Iva e C.F.06056330480

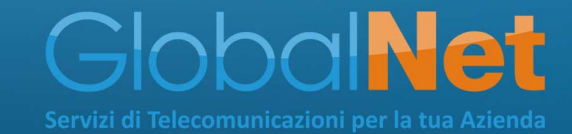